| Entraînement 21 |                                       |  |  |  |
|-----------------|---------------------------------------|--|--|--|
| Savoirs faire   | Paramétrer les critères de sélections |  |  |  |
| Prérequis       | Avoir réalisé l'entraînement 13       |  |  |  |
| Durée           | 10 minutes                            |  |  |  |

- 1. Ouvrir Access et ouvrir la base de données : Entraînement qui est dans votre espace personnel ou dans le dossier : Mes documents ou Documents du disque dur.
- 2. Créer une requête qui affiche les clients dont le prénom est : Jean (Critère =\*Jean\*)

| 1 | Clients |             |             |                   |                  |                 |             |                |                    |                 |                  |             |
|---|---------|-------------|-------------|-------------------|------------------|-----------------|-------------|----------------|--------------------|-----------------|------------------|-------------|
|   | 4       | N° client 📼 | RS client 👻 | Civilité client 👻 | Contact client 💞 | Rue client 🛛 👻  | CP client 👻 | Ville client 👻 | Téléphone client 👻 | Date création 👻 | Mode réglement 🔹 | Grossiste 👻 |
|   | E       | ± 411002    | HP          | Monsieur          | Berthod Jean     | 11 rue du Stade | 69000       | Lyon           | 04 78 95 95 95     | 01/02/2009      |                  |             |
|   | *       |             |             | Monsieur          |                  |                 |             | Lyon           |                    |                 |                  |             |

3. Créer une requête qui affiche les factures réalisées entre le 1<sup>er</sup> mars et le 30 mars

| Factures       |                |                      |                  |                  |             |
|----------------|----------------|----------------------|------------------|------------------|-------------|
| ∠ N° facture → | Date facture 💞 | Montant HT facture 🖃 | Date réglement 👻 | Mode réglement 👻 | N° client 🗃 |
| 00006          | 08/03/2012     | 990,00 €             |                  |                  | 411002      |
| 00007          | 12/03/2012     | 2 300,00 €           | 16/03/2012       | Virement         | 411002      |
| 00008          | 17/03/2012     | 5 200,00 €           | 25/04/2012       | Virement         | 411002      |
| 00009          | 25/03/2012     | 7 300,00 €           |                  |                  | 411003      |

4. Créer une requête qui affiche les factures non payées

| 🛄 Factures     |                |                      |                  |                  |             |  |
|----------------|----------------|----------------------|------------------|------------------|-------------|--|
| < N° facture 🚽 | Date facture - | Montant HT facture 🚽 | Date réglement 🕞 | Mode réglement 🖓 | N° client 🖃 |  |
| 00006          | 08/03/2012     | 990,00 €             |                  |                  | 411002      |  |
| 00009          | 25/03/2012     | 7 300,00 €           |                  |                  | 411003      |  |
| 00010          | 02/04/2012     | 5 400,00 €           |                  |                  | 411003      |  |
| 00011          | 10/04/2012     | 3 200,00 €           |                  |                  | 411004      |  |
| 00012          | 20/04/2012     | 1 560,00 €           |                  |                  | 411004      |  |

5. Créer une requête qui affiche les factures réalisées après le 1<sup>er</sup> mars et dont le montant est supérieur à 3000 € et qui concernent le client 411003

| I Factures     |                |                       |                  |                |             |  |  |  |
|----------------|----------------|-----------------------|------------------|----------------|-------------|--|--|--|
| ∠ N° facture 🚽 | Date facture 🧬 | Montant HT facture 17 | Date réglement - | Mode réglement | N° client ™ |  |  |  |
| 00009          | 25/03/2012     | 7 300,00 €            |                  |                | 411003 🔽    |  |  |  |
| 00010          | 02/04/2012     | 5 400,00 €            |                  |                | 411003      |  |  |  |

6. Fermer l'application